# Instrukcja obsługi VMware vCloud Director

# Dodawanie oraz usuwanie maszyn

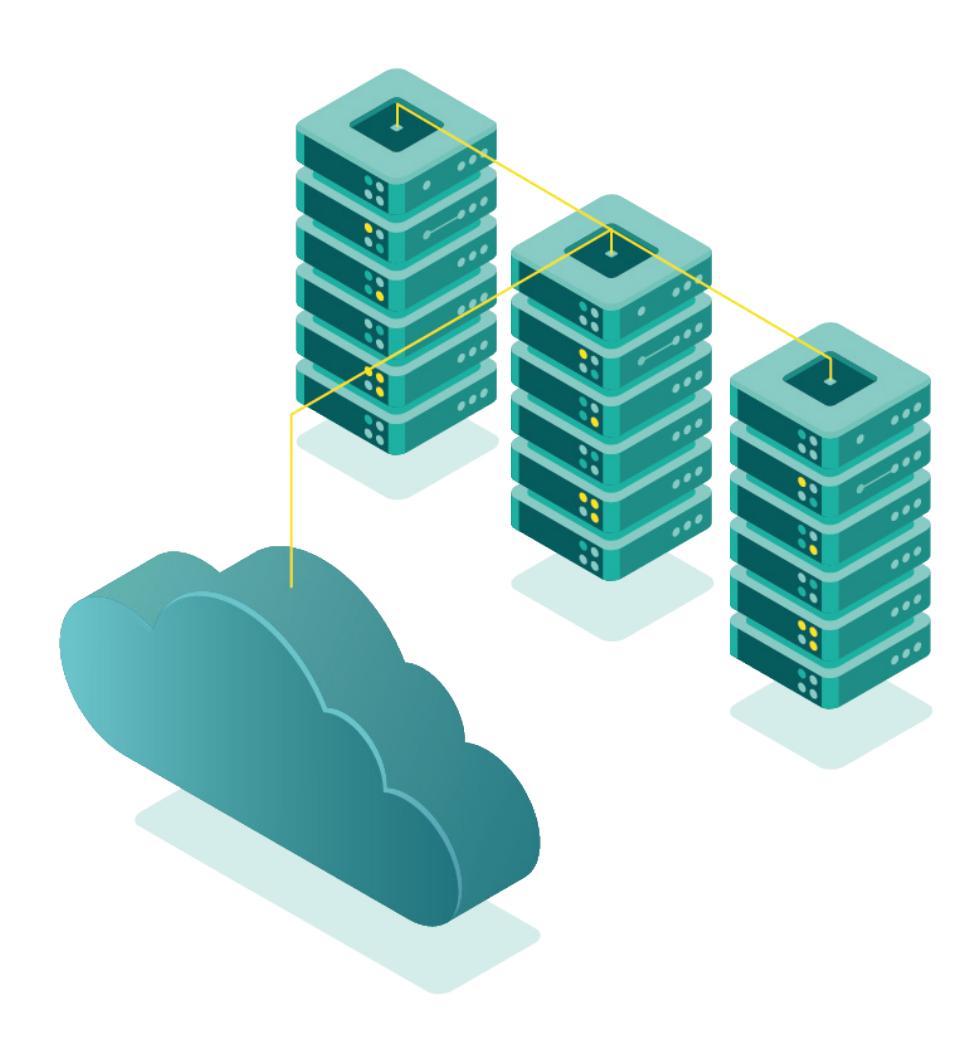

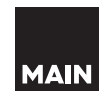

**vm**ware<sup>®</sup>

#### Przed rozpoczęciem pracy należy zapoznać się z instrukcją numer 0 – Pierwsze użycie

### Dodanie nowej maszyny wirtualnej

1. Funkcja dodania nowej maszyny wirtualnej znajduje w menu listy maszyn.

| vm vCloud Directo | r E | Datacenters                    |                                                          |
|-------------------|-----|--------------------------------|----------------------------------------------------------|
| All datacenters   |     |                                | 🛆 main-example-vdc-01   🌐 main-example, 💿 vcloud.main.pl |
|                   | «   | Virtual Machines               |                                                          |
| III Compute       | ~   | NEW VM ook in All VMs → Y I1 ( |                                                          |
| Virtual Machines  |     | Virtual Machine                |                                                          |
| Affinity Rules    |     | Ubuntu Linux (64-bit)          |                                                          |
| Networking        | ~   | Powered on                     |                                                          |
| Networks          |     | CPUs Lease<br>1 Never Expires  |                                                          |
| Edges             |     | Memory VMware Tools            |                                                          |
| Security          |     | 1024 MB                        |                                                          |
| 🗎 Storage         | ~   |                                |                                                          |
| Named Disks       |     |                                |                                                          |
| Storage Policies  |     |                                |                                                          |
| Settings          | ~   |                                |                                                          |
| General           |     |                                |                                                          |
| Metadata          |     |                                |                                                          |

#### 2. Kliknij napis ( NEW VM ) widniejący powyżej kafelek maszyn wirtualnych.

| ev             | / VM                                            |                                                       |                                                                    |                                                                                               |                                                            |                                             |                                                             |                                                                         |
|----------------|-------------------------------------------------|-------------------------------------------------------|--------------------------------------------------------------------|-----------------------------------------------------------------------------------------------|------------------------------------------------------------|---------------------------------------------|-------------------------------------------------------------|-------------------------------------------------------------------------|
| ame            | *                                               | 1                                                     |                                                                    |                                                                                               |                                                            |                                             |                                                             |                                                                         |
| əmpu<br>escrij | iter Name *<br>otion                            |                                                       |                                                                    |                                                                                               |                                                            |                                             |                                                             |                                                                         |
| ype *          |                                                 | O New                                                 | From Template                                                      |                                                                                               |                                                            |                                             |                                                             |                                                                         |
| ower           | on                                              |                                                       |                                                                    |                                                                                               |                                                            |                                             |                                                             |                                                                         |
| emp            | lates                                           |                                                       |                                                                    |                                                                                               |                                                            |                                             |                                                             |                                                                         |
|                |                                                 |                                                       |                                                                    |                                                                                               |                                                            |                                             |                                                             |                                                                         |
|                | Name <del>y</del>                               | vApp Name 🔻 🔻                                         | Catalog 👻                                                          | OS 🔻                                                                                          | Compute                                                    |                                             | Storage                                                     |                                                                         |
| 0              | Name v<br>Ubuntu20_04                           | vApp Name v<br>Ubuntu_20_04                           | Catalog y<br>templates-linux                                       | os 🔻                                                                                          | Compute<br>CPU<br>Memory                                   | 1<br>1024 MB                                | Storage<br>Policy                                           | Bronze Storage Policy                                                   |
| 0              | Name v<br>Ubuntu20_04<br>ubuntu18-04            | vApp Name v<br>Ubuntu_20_04<br>ubuntu18-04            | Catalog y<br>templates-linux<br>templates-linux                    | OS T<br>Ubuntu Linux (64-bit)<br>Ubuntu Linux (64-bit)                                        | Compute<br>CPU<br>Memory<br>CPU<br>Memory                  | 1<br>1024 MB<br>1<br>512 MB                 | Storage<br>Policy<br>Policy                                 | Bronze Storage Policy<br>Bronze Storage Policy                          |
| 0              | Name r<br>Ubuntu20_04<br>ubuntu18-04<br>centos8 | vApp Name v<br>Ubuntu_20_04<br>ubuntu18-04<br>centos8 | Catalog T<br>templates-linux<br>templates-linux<br>templates-linux | os       Ubuntu Linux (64-bit)       Ubuntu Linux (64-bit)       CentOS 4/5 or later (64-bit) | Compute<br>CPU<br>Memory<br>CPU<br>Memory<br>CPU<br>Memory | 1<br>1024 MB<br>1<br>512 MB<br>2<br>2048 MB | Storage       Policy       Policy       Policy       Policy | Bronze Storage Policy<br>Bronze Storage Policy<br>Bronze Storage Policy |

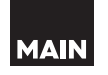

- 3. W rozwiniętym menu znajduje się szereg funkcji służących do konfiguracji serwera. Ustalamy:
  - wyświetlaną nazwę maszyny ( Name )
  - nazwę, pod jaką maszyna będzie widziana w sieci ( Computer Name )
  - opis ( Description )
    typ ( Type )
    - -Do wyboru NEW (opis w punkcie 1a) oraz From Template (opis w punkcie 1b)
  - opcję uruchomienia maszyny po jej utworzeniu (Power On)
  - funkcję manualnego wyboru storage (Use custom storage policy) (gdy opcja jest odznaczona, system automatycznie wybiera storage)

4a. Dodanie nowej maszyny – **Type** - **New** 

W przypadku tego wyboru istnieje możliwość ręcznego sparametryzowania serwera. Poniżej przedstawiono wszystkie dostępne opcje.

| Type *             | 💿 New 🔵 From Ter      | nplate |
|--------------------|-----------------------|--------|
| Power on           |                       |        |
| Operating System   |                       |        |
| OS family *        | Linux                 | -      |
| Operating System * | Ubuntu Linux (64-bit) | ~      |
| Boot image         | Ubuntu-20-04.iso      |        |

#### Operating system

- Power on po zaznaczeniu maszyna automatycznie uruchomi się po jej stworzeniu
- Operating system rodzina systemu operacyjnego, która będzie wyświetlała się na liście maszyn
- Boot image wybierany z listy obraz systemu operacyjnego

#### Select a Size (do wyboru są 2 opcje)

| Memory                     | 102     | 4        | MB         | ~ |
|----------------------------|---------|----------|------------|---|
| Number of sockets          | 2       |          |            |   |
| Cores per socket           | _1      | ~        |            |   |
| Virtual CPUs               | 2       | ~        |            |   |
| Pre-defined Sizing Options | 💿 Custo | om Sizin | ig Options |   |
| Select a Size              |         |          |            |   |
| Compute                    |         |          |            |   |

- Pre-defined Sizing Options opcje predefiniowane zalecany wybór. Do dyspozycji są 3 pozycje (Small, Medium, Large) z określoną liczbą procesorów (CPU), rdzeni (Cores), pamięci (Memory) i przestrzeni (Storage)
- Custom Sizing Options możliwość spersonalizowania parametrów (opcja zaawansowana).

Analogicznie:

| O Pre-defined Sizing Options | O Custo | om Sizing | Options |   |
|------------------------------|---------|-----------|---------|---|
| Virtual CPUs                 | 2       | ~         |         |   |
| Cores per socket             | 1       | $\sim$    |         |   |
| Number of sockets            | 2       |           |         |   |
| Memory                       | 102     | 4         | МВ      | ~ |

#### Storage:

Pozycja **ADD** służy do dodawania kolejnych pozycji dysków. Dla konkretnego dysku możemy ustawić:

| Storage ADD |                   |   |             |          |
|-------------|-------------------|---|-------------|----------|
| Disk        | Storage Policy    |   | Size        |          |
| 1           | VM default policy | ~ | <u>GB ~</u> | <u>i</u> |

- Storage Policy wybieramy jakiego rodzaju będzie to dysk (np. SAS 10k policy)
- Size wielkość dysku
- Ikona kosza umożliwia usunięcie niepotrzebnego dysku

#### Network:

| NIC | Network       |   | Network Adapter Type |   | IP Mode |   | IP Address    | Primary NIC |     |
|-----|---------------|---|----------------------|---|---------|---|---------------|-------------|-----|
| 1   | Not connected | ~ | SRIOVETHERNETCARD    | ~ | IP Pool | ~ | Auto-assigned | 0           | ពិច |

Po kliknięciu na przycisk **Custom** wyświetla się lista opcji konfiguracji kart sieciowych:

- Network należy wybrać, czy karta sieciowa zostanie podłączona
- Network Adaper Type typ karty sieciowej (domyślnie VMXNET3 karta wirtualna)
- **IP Mode** rodzaj przydzielania adresu IP. Domyślnie DHCP – automatycznie przypisywany adres
- IP Adress możliwość podania statycznego adresu w przypadku wybrania Manual IP dla IP network
- **Primary NIC** wybór głównej karty sieciowej, przez którą będziemy się komunikować bezpośrednio z maszyną

#### 4b. Dodanie nowej maszyny – **Type - From Template**

| Type<br>Powe | *<br>er on           | O New 💿       | From Template     |                                           |               |              |         |               |
|--------------|----------------------|---------------|-------------------|-------------------------------------------|---------------|--------------|---------|---------------|
| Tem          | plates               |               |                   |                                           |               |              |         |               |
|              | Name 🔻               | vApp Name 🛛 🕆 | Catalog 🛛 🔻       | OS Y                                      | Compute       |              | Storage |               |
| 0            | windows_2008         | windows_2008  | templates-windows | Microsoft Windows Server 2008 R2 (64-bit) | CPU<br>Memory | 1<br>4096 MB | Policy  | Bronze Storag |
| 0            | Ubuntu20_04          | Ubuntu_20_04  | templates-linux   | Ubuntu Linux (64-bit)                     | CPU<br>Memory | 1<br>1024 MB | Policy  | Bronze Storag |
| 0            | ubuntu18-04          | ubuntu18-04   | templates-linux   | Ubuntu Linux (64-bit)                     | CPU<br>Memory | 1<br>512 MB  | Policy  | Bronze Storag |
| 0            | centos8              | centos8       | templates-linux   | CentOS 4/5 or later (64-bit)              | CPU           | 2<br>2040 MD | Policy  | Bronze Storag |
| ∢ ∥<br>Use ( | ustom storage policy |               |                   |                                           |               |              |         | •             |

W przypadku wyboru typu From template użytkownik ma do dyspozycji system operacyjny z predefiniowanymi parametrami takimi jak:

- Name nazwa szablonu
- vApp Name nazwa "aplikacji" określona przez wirtualizator (zwykle taka sama jak pozycja Name)
- Catalog lokalizacja w której znajduje się szablon
- **OS** rodzaj systemu operacyjnego wraz z wersją
- **Compute** parametry serwera CPU (liczba procesorów) oraz Memory (ilość pamięci)
- **Policy** określa rodzaj dysku twardego (storage) po ukończonej customizacji zatwierdź nasz wybór przyciskiem

ок

# 5. Po chwili na liście widoczna będzie nowa maszyna wirtualna:

|                                 | ~ | Virtual Machin                    | es                     |                                   |                        |
|---------------------------------|---|-----------------------------------|------------------------|-----------------------------------|------------------------|
| <pre>## Compute     vApps</pre> | ~ | NEW VM Look in A                  | IVMs ∽ \ J             | ų C                               |                        |
| Virtual Machines                |   | Virtual Machine                   |                        | Virtual Machine                   | n-01                   |
| Affinity Rules                  | ~ | CentOS 4/5 or later<br>Powered on | (64-bit)               | Ubuntu Linux (64-bi<br>Powered on | t)                     |
| Networks                        | Ť | CPUs<br>2                         | Lease<br>Never Expires | CPUs<br>1                         | Lease<br>Never Expires |
| Edges<br>Security               |   | Memory<br>2048 MB                 | VMware Tools           | Memory<br>1024 MB                 | VMware Tools           |
| Storage                         | ~ | Networks                          | Snapshot<br>-          | Networks -                        | Snapshot<br>-          |
| Named Disks<br>Storage Policies |   |                                   |                        |                                   |                        |
| ③ Settings                      | ~ | ACTIONS V D                       | ETAILS                 | ACTIONS * D                       | ETAILS                 |
| General<br>Metadata             |   |                                   |                        |                                   |                        |

MAIN

# Usuwanie maszyny wirtualnej

Ważne: Usuniętej maszyny nie da się przywrócić. Proces usuwa również wszystkie wykonane snapshoty.

1. Aby usunąć maszynę, kliknij przycisk **ACTIONS** w lewym dolnym rogu kafelka interesującej wybranej maszyny (będąc w panelu listy maszyn):

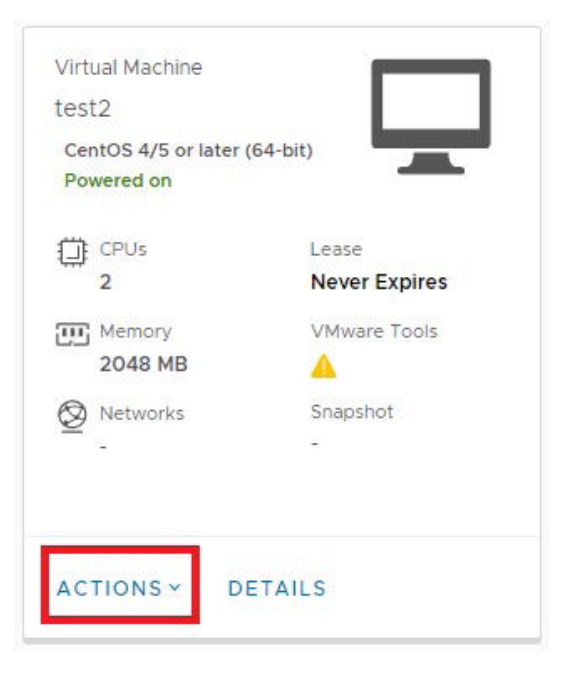

2. Aby móc usunąć maszynę, musi ona być wyłączona. Możesz to zrobić z menu kontekstowego, które zostało otwarte, klikając **Power Off**:

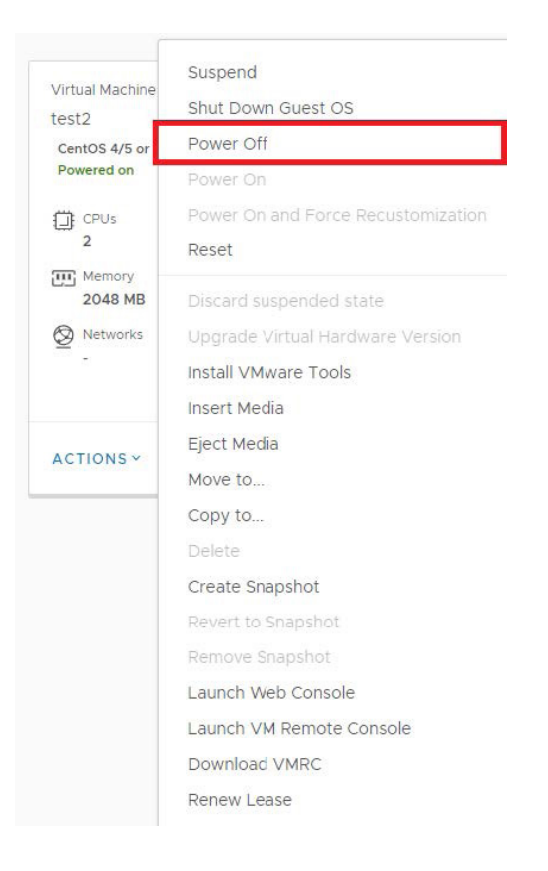

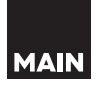

3. Gdy maszyna jest już wyłączona, usunięcie jej odbywa się poprzez kliknięcie **Delete** w menu kontekstowym, rozwiniętym po kliknięciu ACTIONS (pkt. 1):

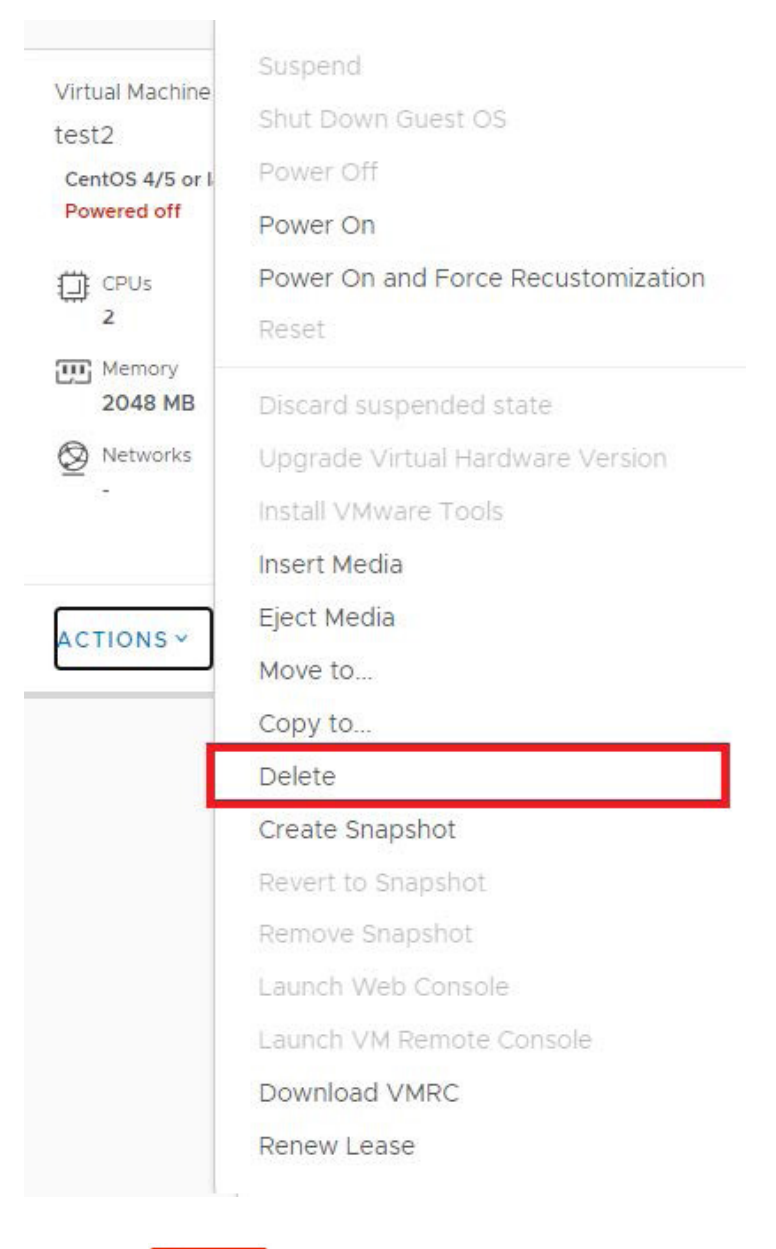

4. Następnie kliknij przycisk 🔳 DELETE

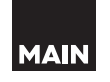

5. Po chwili maszyna zostanie usunięta i zniknie z listy:

|                  |   | Virtual Machine       | es                     |   |
|------------------|---|-----------------------|------------------------|---|
| III Compute      | ~ | NEW VM Look in All    | IVMs ⊻ \ ↓↑            | С |
| vApps            |   |                       |                        |   |
| Virtual Machines |   | Virtual Machine       |                        |   |
| Affinity Rules   |   | Ubuntu Linux (64-bit) |                        |   |
| Ø Networking     | ~ | Powered on            | _                      |   |
| Networks         |   | CPUs                  | Lease<br>Never Expires |   |
| Edges            |   | Memory                | VMware Tools           |   |
| Security         |   | 1024 MB               | <b>A</b>               |   |
| 🖹 Storage        | ~ | Networks -            | Snapshot<br>-          |   |
| Named Disks      |   |                       |                        |   |
| Storage Policies |   |                       | ETAU S                 |   |
| ③ Settings       | ~ | Actions Dr            |                        |   |

MAIN